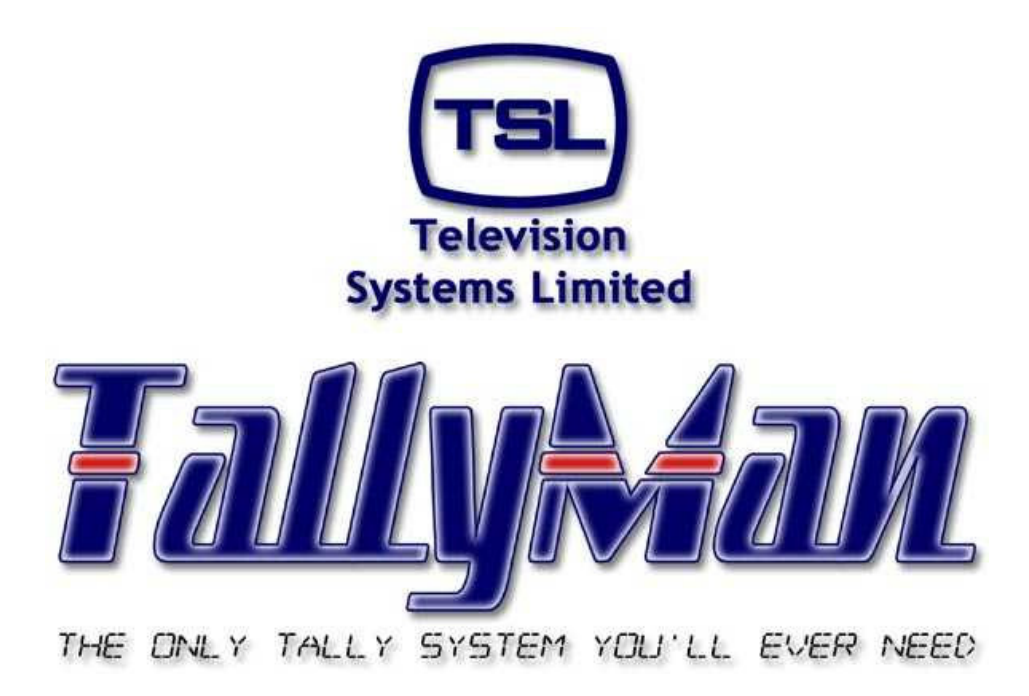

# The TSL Tally and UMD Configuring Program

# Routers

- this section is intended to be read in conjunction with the Introduction

## Television Systems Limited. Vanwall Road, Maidenhead, Berkshire, SL6 4UB Telephone +44 (0)1628 676200, FAX +44 (0)1628 676299

1

## Routers

- 1.0 Introduction
- 2.0 Adding Routers to the System
- 3.0 Router Sources
- 4.0 Router Destinations
- 5.0 The Virtual Tally Router
- 6.0 Cut and Pasting Names and Mnemonics into the Lists.
- 7.0 Tools > Router Mimic
- 8.0 View > Options
- 9.0 Tools > Edit Source Panels

## 1.0 Introduction

Routers may be connected to any of the ports on the TM1 / TM2.

The router status or cross point information is read and UMDs may be assigned to the destinations or sources for mnemonic updating.

Tallies may be mapped to the router destinations or sources in TallyMan via the dialog boxes.

It will be seen that everything associated with the destination or source is contained within these dialog boxes.

Router source to source and destination to source mapping may be carried out for cascaded routers. This means that it two routers are cascaded with a destination on the first router feeding an input (source) on the second router, and a UMD is assigned to a destination on the second router, the correct source mnemonics of the first router will be shown on the UMD.

Control is provided for the recursive depth of the linking, so tally and mnemonic information may be set differently.

A facility is provided for the source and destination router lists to the copied to the clipboard and loaded into other programs such as Microsoft Excel for editing.

#### Notes:

For UMDs assigned to router sources be sure to set the Priority for the router destinations otherwise destination mnemonics will not be shown on the UMD and tallies may be slow to switch.

As from TallyMan version V1.66, a router source display will show the final Destination Mnemonic that has selected that Source where there is more than one recursion. i.e source to destination mapping in TallyMan.

The following rules apply:

Destinations with the priority set to 0 are not included. Priority 1 is the highest, 2 is next, etc. Destinations with the same priority will supercede each other; i.e. the last one scanned in a group of the same priority will win.

Vision Mixers are treated as routers in TallyMan. If a Router Destination feeds the input to the Mixer, the Mixer Source should be assigned to the Router Destination. Cameras will normally be inputs to the Router so physical output pins may be assigned to these router inputs. The camera CCUs will get a tally via the mixer-to-destination-to-router source-to-output pins mapping.

Where the Router is a monitoring router for the picture monitors and the cameras are fed to both to the Router Inputs (Sources) and to the Mixer Inputs (Sources), Mixer Source to Router Source mapping should be carried out. Physical output pins for the camera CCUs should still be assigned to the Router Sources. See Section 3.3 for details.

Loading Names into TallyMan from the router – where supported.

Press "Read Names" while online in order to initiate the transfer. Also, please note that any background poll does not result in a mimic message unless the crosspoint has changed.

## 2.0 Adding Routers to the System

To add a router to the system, go Offline and to the New System Icon and click on **Add New Component**. Select a Router.

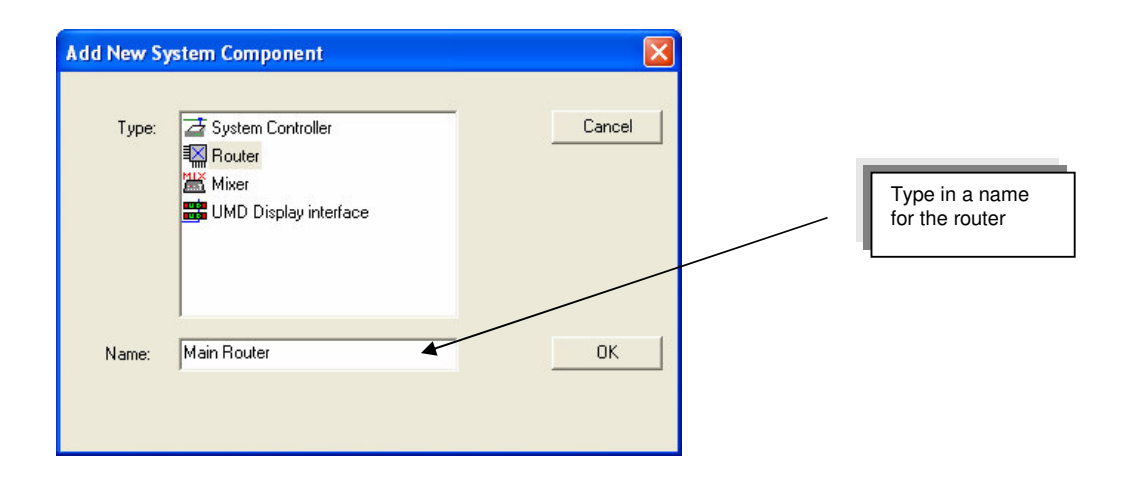

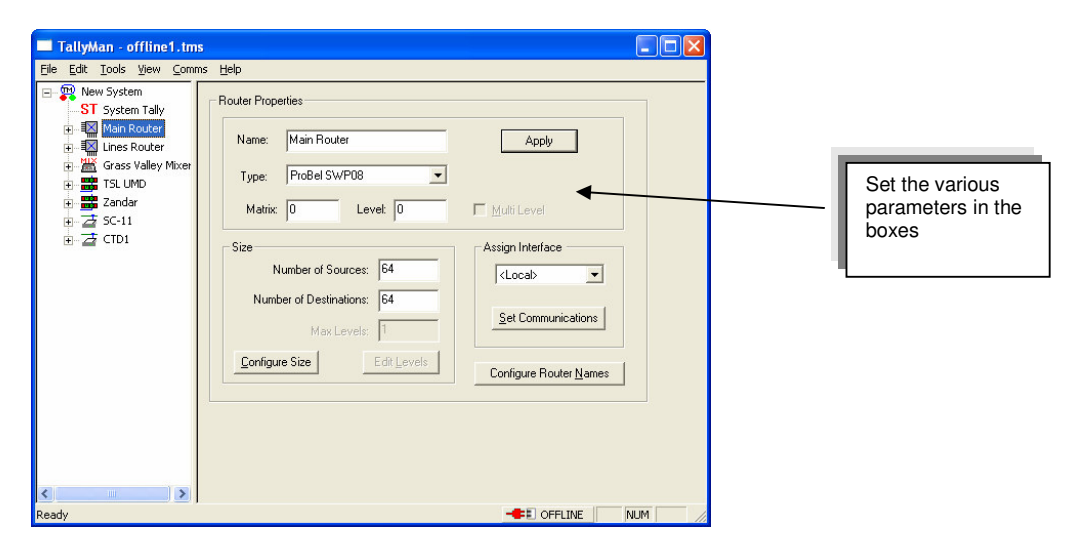

## 2.2 Router Properties

#### 2.2.1 Name

Give the Router a Name.

#### 2.2.2 Type

Select the router Type from the drop-down box

#### 2.2.3 Matrix

If there is a Matrix number set it here.

#### 2.2.4 Levels

Set the **Level** of the Router that TallyMan needs to read the status. A router will probably have several levels. The level that the UMDs will be assigned to must be set here.

Press Apply. The program will now jump to Set Communications.

For Multi-level routers please see below.

## 2.2.5 Assign Interface - Set Communications

When the Apply button is pressed this dialog box will be shown.

| Aain Router: Setup Communication     |                                    | ? 🛛          |                                         |
|--------------------------------------|------------------------------------|--------------|-----------------------------------------|
| Type: Serial RS422                   |                                    | OK<br>Cancel |                                         |
| General Parameters<br>Port Number: 3 | Serial Parameters<br>Baud Rate: 38 | 3400         | Communications must be set.             |
| IP Address:                          | Parity: N                          | one 💌        | When set press <b>OK</b>                |
| Description: Router Comms            | Data Bits: 8                       | •            | ų – – – – – – – – – – – – – – – – – – – |
|                                      | Stop Bits: 1                       | •            |                                         |
|                                      |                                    |              |                                         |
|                                      |                                    |              |                                         |

Set or leave the Assign Interface to Local for a single router level.

#### General Parameters.

Select the port on the TSL Controller / computer that is to connect to the router frame. Give the Port a Description.

#### Serial Parameters

Set the Serial Parameters of the Port .

#### 2.2.6 Multi Level

If the router is Multi Level, check this box and enter the number of levels in the **Max Levels** box in the **Size** section. UMDs may then be set to the appropriate level. This assumes that all sources across the levels will have a common source mnemonic.

If separate / different mnemonics are required for the different router levels, enter the second router into TallyMan as a separate object in the tree, as show in the screen pictures. This method of working offers greater flexibility.

Where the router has several levels, and a common communications port, the top box in the Assign Interface area will not be set to **Local** but will be set to the parent router for levels other than the first one.

| Eile Edit Tools View Comms He                                           | elp                                                                                                    |                                                                                                    |   |                                       |
|-------------------------------------------------------------------------|----------------------------------------------------------------------------------------------------|----------------------------------------------------------------------------------------------------|---|---------------------------------------|
| 日一穀 New System<br>日 朝 Nam Router ist Level<br>④ 朝 Main Router 2nd Level | Router Properties          Name:       Main Router 1st Level         Type:       GVG Native Protocol         Matrix:       0         Level:       0         Size       Number of Sources:         Number of Destinations:       16         Max Levels:       2         Configure Size       Edit Levels | Apply<br>Multi Level<br>Assign Interface<br>(Locab<br>Set Communications<br>Configure Router Names | [ | Main Router 1 <sup>st</sup><br>level. |
| Ready                                                                   |                                                                                                    | -E OFFLINE NUM                                                                                     |   |                                       |

| TallyMan - two level router.tms                                                                                                    |                                                                                                    |
|----------------------------------------------------------------------------------------------------|----------------------------------------------------------------------------------------------------|
| Ble Edit Iools View Comms Belp         Main Router 1st Level         Main Router 2nd Level         Main Router 2nd Level         Main Router 2nd Level         Size         Main Router 1st Level         Size         Main Router 2nd Level         Main Router 2nd Level         Main Router 2nd Level         Main Router 2nd Level         Main Router 2nd Level         Main Router 2nd Level         Main Router 2nd Level         Main Router 2nd Level         Main Router 2nd Level         Main Router 2nd Level         Main Router 2nd Level         Main Router 2nd Level         Main Router 2nd Level         Main Router 1st L         Main Router 1st L         Configure Size       Edd Levels         Configure Router Names | Main Router 2nd<br>level.<br>The Interface has<br>been assigned to<br>the "Main Router<br>1 <sup>st</sup> Level".<br>The Comms port<br>used will now be<br>the one set up for<br>the "Main Router<br>1 <sup>st</sup> Level". |
| eady -EI OFFLINE NUM                                                                                                    |                                                                                                    |

#### Note.

In this instance UMDs will not be set in their dialog box to "Level 2" as the 2<sup>nd</sup> Level here is used within TallyMan as another router. So the UMDs will be assigned to Main Router 2<sup>nd</sup> Level, level 1 for both the source and / or destination mapping requirements.

Where a single router entry is shown as having several levels, it is presumed that all the source and destination mnemonics will be the same for all levels as there will be only one set of mnemonic lists.

## 2.2.7 Edit Levels

This shows a router with one level. The Tally Channel Mask may be set so that only the tally channels required are passed through the router on that level.

| Edit Router Level Names and Tally As | signment                                       |                                          | X |
|--------------------------------------|------------------------------------------------|------------------------------------------|---|
| Router Levels:<br>Level 1            | Tally Channel Mask: Le<br>✓ Program<br>✓ Iso 1 | Vel 1<br>Vel 1<br>Vel 1so 8<br>Vel 1so 9 |   |
|                                      | iso 2<br>iso 3<br>iso 4<br>iso 5               |                                          |   |
|                                      |                                                | i Iso 14<br>i Iso 15<br>Disable All      |   |
| 1                                    |                                                | <u>ОК</u>                                |   |

## 2.3 Size

Enter the number of Sources and Destinations and confirm the Max Levels setting.

Press Config Size.

## 2.4 Configure Router Names

Where the router allows uploading and downloading of names, the various buttons will become active.

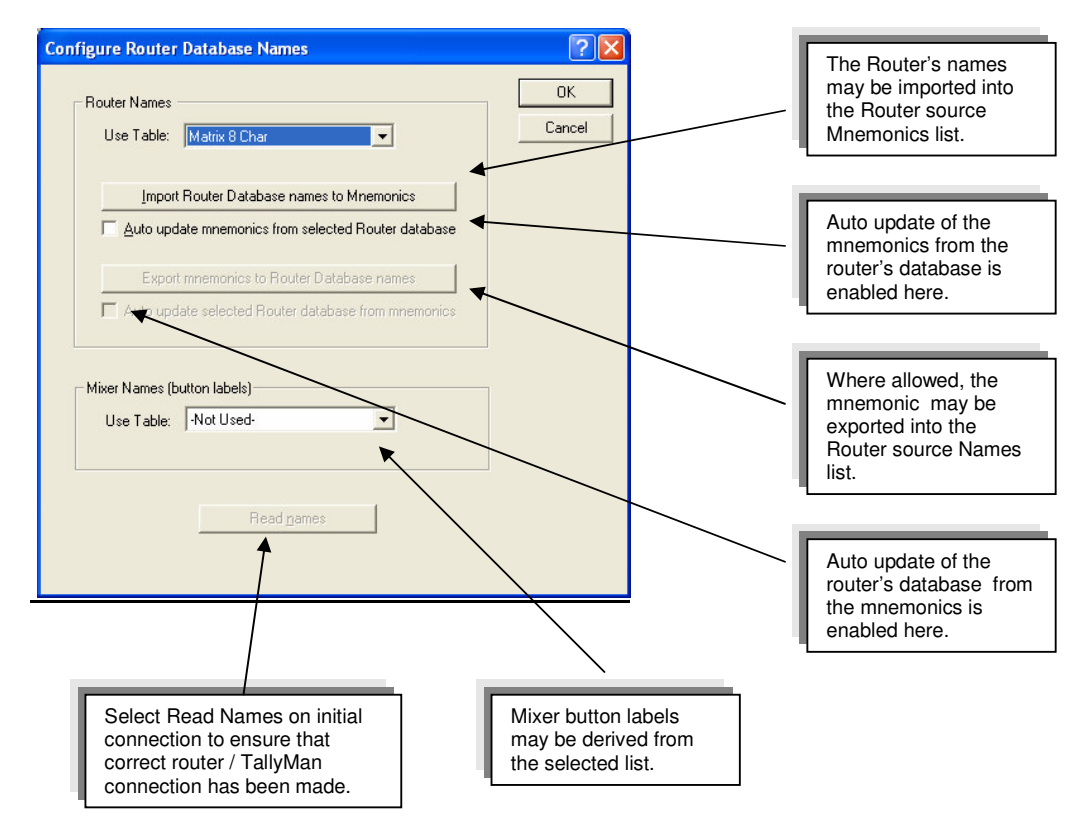

## A ProBel Router dialog screen.

| Configure Router Database Names                                                            | ? 🛛    |
|--------------------------------------------------------------------------------------------|--------|
| Router Names                                                                               | OK     |
| Use Table: Matrix 8 Char<br>Matrix 8 Char<br>Matrix 4 Char<br>Import<br>UMD 15 Char<br>ics | Cancel |
| Auto upda UMD 8 Char<br>UMD 4 Char<br>Export mnemonics to Router Database names            |        |
| Auto update selected Router database from mnemonics                                        |        |
| Mixer Names (button labels)                                                                |        |
| Use Table: -Not Used-                                                                      |        |
|                                                                                            |        |
| Read <u>n</u> ames                                                                         |        |
|                                                                                            |        |

## 3.0 Router Sources

A click on the router source will show the following dialog box. Double click on the Source to be edited.

| e Fair Toola Tiott Fourina | Help  |            |          |             |            |   |
|----------------------------|-------|------------|----------|-------------|------------|---|
| - 🙀 New System             | Index | Source     | Mnemonic | Mixer Label | Assignment |   |
| System Tally               | 1     | Source 129 | Src 129  |             |            |   |
| 🛓 🔣 Main Router            | 2     | Source 130 | Src 130  |             |            |   |
|                            | 3     | Source 131 | Src 131  |             |            |   |
| Destination                | 4     | Source 132 | Src 132  |             |            |   |
| + IX Lines Router          | 5     | Source 133 | Src 133  |             |            |   |
| 🕂 🚟 Grass Valley Mixer     | 6     | Source 134 | Src 134  |             |            |   |
|                            | 7     | Source 135 | Src 135  |             |            |   |
| Tandar                     | 8     | Source 136 | Src 136  |             |            |   |
|                            | 9     | Source 137 | Src 137  |             |            |   |
|                            | 10    | Source 138 | Src 138  |             |            |   |
|                            | 11    | Source 139 | Src 139  |             |            |   |
|                            | 12    | Source 140 | Src 140  |             |            |   |
|                            | 13    | Source 141 | Src 141  |             |            |   |
|                            | 14    | Source 142 | Src 142  |             |            |   |
|                            | 15    | Source 143 | Src 143  |             |            |   |
|                            | 16    | Source 144 | Src 144  |             |            |   |
|                            | 17    | Source 145 | Src 145  |             |            |   |
|                            | <     |            |          |             |            | > |

| Edit Source 1 of Main Router                                                                                                    |                                                                  |                                                                                                    |
|----------------------------------------------------------------------------------------------------|------------------------------------------------------------------|----------------------------------------------------------------------------------------------------|
| Name: Mnemonic: SPC 129<br>Mixer Label<br>Mixer Label<br>Take 2+2 characters<br>Assignment<br>C Source<br>Matrix: Okno Assignment<br>C Destination<br>Separate Mnemonic | Direct Tallies to Source Add Tally Delete Selection Tally Parent | <ul> <li>The Name box is<br/>only an aide<br/>memoir.</li> <li>The Mnemonic<br/>box shows what<br/>would appear on a<br/>UMD assigned to<br/>a router<br/>destination and<br/>the destination<br/>has selected this<br/>source.</li> </ul> |
| Repeat Edit     Image: Allow user configuration       Image: Auto Inc     Category:       Image: Auto Copy     All Sources                                              | Cancel                                                           | · · · ·                                                                                                    |

Src 129 shows in the Mnemonic box as this is source number 129 in this hypothetical system.

Type in the required **Mnemonic**.

The Name may be reset to the default by deleting the entered text.

#### 3.1 Mixer Label

This is where the engineer decides what to offer the Mixer for Names. Names may be derived from:

The Fixed box (VTR1) Or the mixer label may be derived from the Mnemonic box, near the top with the green characters. Take 2+2 will take the first 2 and last 2 characters.

## 3.2 Assignment

The router source may be mapped to:

- A router source source to source mapping
- A router destination source to destination mapping

With source to source mapping a Separate Mnemonic may be set which is the Mnemonic shown on this screen. All tally mapping will be dynamic but the mnemonic will stay as shown in the box with the green text at the top of this screen.

| Mnemonic: Srac                  | 129                       | Direct Tallies to Sour | ce               |
|---------------------------------|---------------------------|------------------------|------------------|
| Miver Label                     |                           | Add Tally              | Delete Selection |
|                                 | C From Mnemonic           | Tally                  | Parent           |
| VTR 1                           | Fixed                     |                        |                  |
| 🔲 Take 2+2 chara                | acters                    |                        |                  |
|                                 |                           |                        |                  |
| Assignment                      | Marking III Lines Day too |                        |                  |
| G D K K                         |                           |                        |                  |
| <ul> <li>Destination</li> </ul> | Source: Src 193           | •                      |                  |
| Separate Mnemo                  | nic                       |                        |                  |
|                                 |                           | -                      |                  |
| Repeat Edit                     |                           |                        |                  |

## 3.2.1 Assign to Source

When this option is selected in the **Assignment** box, the Display on the second router output will show the mnemonic and tally state of the assigned source. In this example, "CAM 1" will be shown, assuming that the Router 2 Bus has selected its input, SRCE 129.

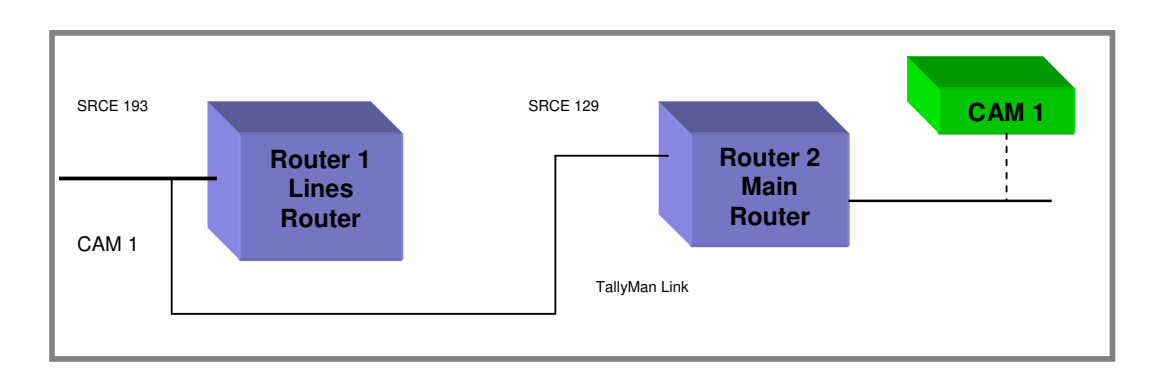

The mnemonics for the input to Router 2, SRCE 129, are effectively taken over by the input mnemonics state to Router 1. In this example, the mnemonics state shown on the UMD will be those for SRCE 193. <u>Tallies from either source will be shown</u>.

Therefore, in this example, only the mnemonics for Router 1 need be entered in the mnemonics lists.

Source to Source mapping may also be done within one router.

An exception to this is when the **Separate Mnemonic** box is checked. Although the tallies will effectively be added together, the mnemonics will be kept separate.

#### Multilevel Routers

If a source is assigned to a destination, it is possible to specify a particular Level for the assignment.

Leaving the Level set to **Normal** means that any UMD assignment will take its selected level and path through TallyMan.

| dit Source 1 of Router 1                       |                               |                       |                         |
|------------------------------------------------|-------------------------------|-----------------------|-------------------------|
| Mnemonic: Shic                                 |                               | Direct Tallies to Sou | rce<br>Delete Selection |
|                                                | Fixed                         | Tally                 | Parent                  |
| Assignment                                     |                               |                       |                         |
| © Source Matrix:<br>© Destination Destination: | Router 2  Dst 65              |                       |                         |
| Level:                                         | Normal                        |                       |                         |
| Repeat Edit                                    | Level 2<br>Level 3<br>Level 4 |                       | Cancel                  |

| Edit UMD 1 of Display Ports                                                                                                    |                                                                |                                                                                                    |
|----------------------------------------------------------------------------------------------------|----------------------------------------------------------------|----------------------------------------------------------------------------------------------------|
| Name:<br>Name:<br>Display Test:<br>Fixed: <b>1</b><br>Display Assignment: Follow Matrix Destination<br>Matrix Recursion Depth: Maximum<br>Justify: Centre<br>Imited to:<br>Matrix Assignment:<br>Matrix Assignment:<br>Matrix Control<br>Matrix Control | Brightness: Normal 🗨<br>Allow user configura<br>Display Tally: | OK<br>Cancel<br>Restore Defaults<br>Configure Display<br>Tally Bits<br>(* Basic (L.R)<br>(* Extended |
| Level:  I: Level1  Direct Tally Assignment  Type: ST System Tally  Parent:  New System Tally: System Tally 1  Exclusive                                                                                                    | Tally Channet<br>Left Mask:<br>Right Mask:                     | Repeat Edit<br>Auto Inc<br>Auto Copy                                                                 |

## 3.2.2 Assignment to Destination

| Edit Source 1 of Main Router         Name:         Mnemonic:       Spic         Mixer Label         VTR 1         © From Mnemonic         VTR 1         © Fixed         Take 2+2 characters         Assignment         © Source       Matrix:         © Destination       Destination:         © Separate Mnemonic         Repeat Edit       Allow user configuration | Direct Tallies to Source<br>Add Tally Delete Selection<br>Tally Parent<br>Cancel | The Category is<br>shown as OS –<br>Outside Source. |
|----------------------------------------------------------------------------------------------------|----------------------------------------------------------------------------------|-----------------------------------------------------|
| Auto Inc     Auto Copy                                                                                                    | Cancel                                                                           | Outside Source.                                     |

This is used when there is more than one router in the system and displays need to show the correct original source mnemonic.

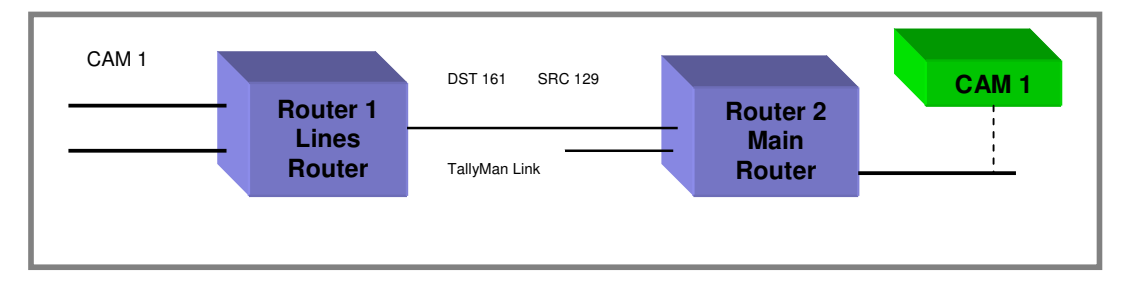

A display on the Main Router bus needs to show the correct Lines Router source mnemonic.

In the example above, Router 2 is the final Router in the chain. Input 1 on Router 2 has the mnemonic "SRC 129".

This input 1 is connected to Router 1, Bus 1, which has the mnemonic "DST 161". Router 1 will also have mnemonics assigned to it's sources. It is these source mnemonics that will be shown on the Router 2 Bus Display.

Therefore, the linking will now ensure that the Router 2 Bus Display shows the correct Router 1 source mnemonic which is selected by Router 1, Bus 1.

Note

As from TallyMan version 1.66 a Router Source display will show the final Destination Mnemonic that has selected that Source with more than one recursion.

The following rules apply:

Destinations with the priority set to 0 are not included. Priority 1 is highest, 2 next, etc. Destinations with the same priority will supercede each other; i.e. the last one scanned in a group of the same priority will win.

#### **Direct Tallies to Source**

Tallies may be assigned to the router sources.

#### Click on Add Tally

| Add Assigned Tally                                                      |          |                        |                              |       |
|-------------------------------------------------------------------------|----------|------------------------|------------------------------|-------|
| Type: 노토 Tally In<br>Parent: 표준 Parallel Interface<br>Tally: Tally In 3 | Add > )  | Tally<br>∑f Tally In 3 | Parent<br>Parallel Interface | Logic |
|                                                                         | Finished |                        | Delete Selection             |       |

- Select the tally **Type**
- Select the Parent source
- Select the Tally
- and then **Add** to the box.

Tallies may be deleted as a group and may be randomly selected using the usual Windows selection techniques.

The configuring engineer may **Allow User configuration** access and the router source may be set a any one of seven Categories for easy group editing later

| Edit Source 1 of Main Router                                                                                                    |                                                                           |                  | $\mathbf{X}$ |                                                     |
|----------------------------------------------------------------------------------------------------|---------------------------------------------------------------------------|------------------|--------------|-----------------------------------------------------|
| Name:<br>Mnemonic: Str. C. 129<br>Mixer Label<br>C. From Mnemonic<br>Fixed<br>Take 2+2 characters<br>Assignment<br>C. Source<br>Matrix: O (No Assignment)                                                                                                    | Direct Tallies to Source<br><u>A</u> dd Tally<br>Tally<br>∑.[E Tally In 3 | Delete Selection |              |                                                     |
| Category:     Auto Copy     Category:     Auto Copy     Category:     Auto Copy     Category:     Category: |                                                                           | Cancel<br>OK     | ]            | The Category is<br>shown as OS –<br>Outside Source. |

## 3.3 Repeat Edit

The **Auto Inc** and **Auto Copy** boxes may be checked for quick copying of source mnemonics where they are similar.

The router source may be set to belong to one of seven categories for easier editing later on.

## 4.0 Router Destinations

To edit the Destination parameters, click on the router destination icon then double click on the Destination to be edited.

| TallyMan - offline1.tms                                                                                              |                     |                    |             |                                             |              |                                                                                                    |
|----------------------------------------------------------------------------------------------------|---------------------|--------------------|-------------|---------------------------------------------|--------------|----------------------------------------------------------------------------------------------------|
| <u>File E</u> dit <u>T</u> ools <u>V</u> iew <u>⊂</u> omms                                                           | <u>H</u> elp        |                    |             |                                             |              |                                                                                                    |
| 🖃 🕎 New System                                                                                                    | Index               | Destination        | Mnemonic    | Priority Mixer Label                        | F 🔨          |                                                                                                    |
| ST System Tally                                                                                                    | 1                   | Bus 1              | Output 1    | 0                                           |              |                                                                                                    |
| 📥 🔣 Main Router                                                                                                    | 2                   | Destination        | Dst 98      | 0                                           | 100          |                                                                                                    |
| Source                                                                                                    | 3                   | Destination 99     | Dst 99      | 0                                           | =            |                                                                                                    |
|                                                                                                    | 4                   | Destination 100    | Qst 10      | 0                                           |              |                                                                                                    |
|                                                                                                    | 5                   | Destination 101    | Ds 11       | 0                                           |              |                                                                                                    |
| Grass Valley Mixer                                                                                                   | 6                   | Destination 102    | Dst 1       | 0                                           |              |                                                                                                    |
|                                                                                                    | 7                   | Destination 103    | Dst 13      | 0                                           |              |                                                                                                    |
| Tandar                                                                                                    | 8                   | Destination 104    | Dst 14      | 0                                           |              |                                                                                                    |
|                                                                                                    | 9                   | Destination 105    | Dst 15      | 0                                           |              |                                                                                                    |
|                                                                                                    | 10                  | Destination 106    | Dst 16      | 0                                           |              |                                                                                                    |
|                                                                                                    | 11                  | Destination 107    | Dst 17      | 0                                           |              |                                                                                                    |
|                                                                                                    | 12                  | Destination 108    | Dst 18      | $\setminus_0$                               |              |                                                                                                    |
|                                                                                                    | 13                  | Destination 109    | Dst 19      | λ                                           |              |                                                                                                    |
|                                                                                                    | 14                  | Destination 110    | Dst 110     | 0                                           |              |                                                                                                    |
|                                                                                                    | 15                  | Destination 111    | Dst 111     | 0                                           |              |                                                                                                    |
|                                                                                                    | 16                  | Destination 112    | Dst 112     | 0                                           |              |                                                                                                    |
|                                                                                                    | 17                  | Destination 113    | Dst 113     | 0                                           | ~            |                                                                                                    |
|                                                                                                    | <                   |                    |             |                                             | 2            |                                                                                                    |
| l<br>Daadu                                                                                                    | 1                   |                    |             |                                             |              |                                                                                                    |
| Reduy                                                                                                    |                     |                    |             |                                             |              |                                                                                                    |
| Edit Destination 1 of Main I<br>Name: Bus 1<br>Mnemonic: Out Pu<br>Mixer Label<br>Take 2+2 characters<br>Priority: 0 | t 1<br>C Fr<br>C Fi | om Mnemonic<br>xed | Direct 1    | Tallies In<br>1 TallyPelete Seler<br>Parent | ction        | The Name box is<br>only an aide<br>memoir.<br>The Mnemonic<br>box shows what<br>would appear on a<br>UMD assigned to<br>a source and the<br>destination has<br>selected this<br>source or if a |
| Repeat Edit                                                                                                    | Category:           | Allow user co      | nfiguration |                                             | Cancel<br>OK | to the Destination<br>as a Fixed<br>Destination<br>display.                                                                                                    |

Type in the required Mnemonic.

#### 4.1 Mixer Label

The Mixer Label is shown as being taken from the Mnemonic and the first 2 and last two characters are used: Ou 1.

## 4.2 Priority

The Priority must be set if there are source displays. As several destinations may select the same source, a system is needed whereby the UMD is "told" what to display.

Priority 1 is a higher priority than Priority 2 etc.

## 4.3 Repeat Edit

This will allow quick automatic incrementing of mixer sources and the Auto Copy will carry on down the same settings for the next mixer source

## 4.4 Direct Tallies In

Tallies may be assigned to a Destination.

Any UMD associated with the Destination or any Router Source UMD that is assigned to a Source that has been selected by the Destination will have a tally set provided that the UMD mask has been set to accept the tally channel.

Clicking on Add Tally will show the following box.

| Add Assig                  | ned Tally                                          |   |          |       |                              | X     |
|----------------------------|----------------------------------------------------|---|----------|-------|------------------------------|-------|
| Type:<br>Parent:<br>Tally: | 노토 Tally In<br>또위 Parallel Interface<br>Tally In 1 | × | Add>     | Tally | Parent<br>Parallel Interface | Logic |
|                            |                                                    |   | Finished |       | Delete Selection             |       |

- Select the **Tally** type
- Select the **Parent** source
- Select the Tally
- and then **Add** to the box.

Tallies may be deleted as a group and are randomly selected using the usual Windows selection techniques.

## 5.0 The Virtual Tally Router

There may be instances when a virtual router is required in the system.

This could be used, for example, as a UMD mnemonic switch to show the transmission status on a UMD if a prime router destination is put to air or to route tallies automatically to the prime router destination if that destination has to be put to air under emergency conditions.

The tally in these cases could be an external contact closure; a GPI connected to the parallel I/O.

| New System | Router Properties                                                                     |                                |
|------------|---------------------------------------------------------------------------------------|--------------------------------|
|            | Name: Virtual Router                                                                  | Apply                          |
|            | Type: ProBel SWP08                                                                    |                                |
|            | Matrix: ProBel SWP08<br>Quartz<br>GVG Native Protocol                                 | Г <u>M</u> ulti Level          |
|            | Size Thomson/BTS ASCII<br>Leitch X-Y<br>Virtual tally router<br>Number of sources: 10 | Assign Interface               |
|            | Number of Destinations: 0                                                             | Set Communications             |
|            | Max Levels: 1                                                                         | <u>R</u> outer Control         |
|            | Configure Size Edit Levels                                                            | Configure Router <u>N</u> ames |

| TallyMan - Untitled                                                                                                    |                                            |                        |
|----------------------------------------------------------------------------------------------------|--------------------------------------------|------------------------|
| <u>File Edit Tools View Comm</u>                                                                                                    | s <u>H</u> elp                             |                        |
| Image: Provide a state of the state of the state of | Router Properties                          | Apply                  |
|                                                                                                    | Matrix: 0 Level: 0                         | Assign Interface       |
|                                                                                                    | Number of Destinations: 1<br>Max Levels: 1 | Set Communications     |
|                                                                                                    | Configure Size Edit Levels                 | Configure Router Names |
| Ready                                                                                                    |                                            |                        |

Here a Virtual Tally Router with 3 i/ps is shown.

| Edit Source 2 of r          Name:                                                                                          | Direct Tallies to Source          Add Tally       Delete Selection         Tally       Parent         Life Tally In 2       tally | Tally 2 is used to<br>switch the<br>Destination to<br>Source 2. |
|----------------------------------------------------------------------------------------------------|----------------------------------------------------------------------------------------------------|-----------------------------------------------------------------|
| Repeat Edit     Image: Allow user configuration       Image: Auto Inc     Category:       Image: Auto Copy     All Sources | Cancel DK                                                                                                    |                                                                 |

The Virtual Tally Router looks at the tally status of each of its sources. It then routes the first source it finds tallied, to the single destination. If tallies are set simultaneously to sources 2 and 3, source 2 will be selected. This is a priority system.

If no sources are tallied, Source 1 is routed to the Destination.

The level mask, accessed via **Edit Levels**, is applied to the tally status. It determines which tally channels are allowed to pass through or switch the router.

• The control tally should be in a different tally channel to the tallies set to the destination etc. It is suggested that Iso 15 tally channel is used but any different tally channel to the "program" tallies may be used.

| Edit Router Level Names and Tally | Assignment         |             | Đ     |
|-----------------------------------|--------------------|-------------|-------|
| Router Levels:                    |                    | Ca          | incel |
| Level 1                           | Program            | 🔽 Iso 8     |       |
|                                   | 🔽 Iso 1            | 🔽 Iso 9     |       |
|                                   | 🔽 Iso 2            | 🔽 Iso 10    |       |
|                                   | 🔽 Iso 3            | 🔽 Iso 11    |       |
|                                   | 🔽 Iso 4            | 🔽 Iso 12    |       |
|                                   | 🔽 Iso 5            | 🔽 Iso 13    |       |
|                                   | 🔽 Iso 6            | 🔽 Iso 14    |       |
|                                   | 🔽 Iso 7            | 🔽 Iso 15    |       |
|                                   | <u>E</u> nable All | Disable All |       |
|                                   |                    |             | OK ]  |
|                                   |                    |             |       |

Note that the router mimic will not show the Virtual Router activity in **Tools > Router Mimic.** This mimic only shows real router activity when on-line.

## 6.0 Cut and Pasting Names and Mnemonics into the Lists.

Names and Mnemonics may be cut and pasted between lists in TallyMan and Microsoft Excel for easy updating and editing.

## 6.1 Using other programs to edit the Router source and destination lists.

## 6.2 Copying Names and / or Mnemonics

If the router sources or destinations are selected and copied (RH mouse button or via Edit > Copy Mnemonics or Edit > Copy Names) the text may be downloaded into other applications such as Microsoft Excel. No delimiters should be checked for vertical filling in Excel. Various delimiters are available for loading into other programs.

| - 💬 New System                                                                                                    | Index | Source     | Mnemonic | Mixer Label | Assignment | Router Name | ~  |                   |
|----------------------------------------------------------------------------------------------------|-------|------------|----------|-------------|------------|-------------|----|-------------------|
| ST System Tally                                                                                                    | × 1   | Source 129 | Src. 129 |             |            |             |    |                   |
| - IX Main Router                                                                                                    | 2     | Source 130 | Src 130  |             |            |             |    |                   |
| - Source                                                                                                    | 3     | Source 131 | Src 131  |             |            |             |    |                   |
| Destination                                                                                                    | 4     | Source 132 | Src 132  |             |            |             | -  |                   |
| In the second second se | 5     | Source 133 | Src 133  |             |            |             | 22 |                   |
| Grace Valley Miver                                                                                                    | 6     | Source 134 | Src 134  |             |            |             |    |                   |
|                                                                                                    | 7     | Source 135 | Src 135  |             |            |             |    | The edit menu     |
|                                                                                                    | 8     | Source 136 | Src 136  |             |            |             |    | allows copying or |
|                                                                                                    | 9     | Source 137 | Src 137  |             |            |             |    | nasting of the    |
|                                                                                                    | 10    | Source 138 | Src 138  |             |            |             |    | pasting of the    |
|                                                                                                    | 11    | Source 139 | Src 139  |             |            |             |    | Minemonics and /  |
|                                                                                                    | 12    | Source 140 | Src 140  |             |            |             |    | or Names          |
|                                                                                                    | 13    | Source 141 | Src 141  |             |            |             |    |                   |
|                                                                                                    | 14    | Source 142 | Src 142  |             |            |             |    |                   |
|                                                                                                    | 15    | Source 143 | Src 143  |             |            |             |    |                   |
|                                                                                                    | 16    | Source 144 | Src 144  |             |            |             |    |                   |
|                                                                                                    | 17    | Source 145 | Src 145  |             |            |             |    |                   |
|                                                                                                    | 18    | Source 146 | Src 146  |             |            |             |    |                   |
|                                                                                                    | 19    | Source 147 | Src 147  |             |            |             |    |                   |
|                                                                                                    | 20    | Source 148 | Src 148  |             |            |             |    |                   |
|                                                                                                    | 21    | Source 149 | Src 149  |             |            |             |    |                   |
|                                                                                                    | 22    | Source 150 | Src 150  |             |            |             |    |                   |
| < >                                                                                                    | 23    | Source 151 | Src 151  |             |            |             | ~  |                   |
| Baarda                                                                                                    |       | e 100      | - 150    |             |            |             |    |                   |

Open Excel and mark the first box. Click on Paste and the Names or Mnemonics will be entered.

## 6.3 Pasting Names and Mnemonics into TallyMan.

Lists may be created in other programs, such as Microsoft Excel and pasted into TallyMan.

Mark the list and copy to the Clipboard. Open TallyMan and paste into the Names or Mnemonics list as required.

## 7.0 Tools > Router Mimic

When the program is on-line and this box is displayed, router communication may be observed as cross point information is read. This facility should be used to check for correct communications.

## 8.0 View > Options

The facility is now offered whereby the drop down lists may show either the Name or the Mnemonic associated with the router, for example. The Index number may also be shown, if required.

| View Options                                                |        |
|-------------------------------------------------------------|--------|
| Drop-down List Entries<br>Name<br>Prefix with numeric index | Cancel |

| Anemonic: Src 33                                                            |                                  | - Direct Tallies to Sou | urce             |
|-----------------------------------------------------------------------------|----------------------------------|-------------------------|------------------|
| Mixer Button Display Assign                                                 | Becursion                        | Add Tally               | Delete Selection |
| Fixed     Fixed     From F     Take 2+2 characters     Level:               | Nouter:                          | Tally                   | Parent           |
| Assignment                                                                  |                                  |                         |                  |
| Source Matrix:      Matrix:      Imm     Destination Source:      1:      C | Probel Router 💌<br>amera 1 Jim 💌 |                         |                  |
| Level: Nor<br>Separate Mnemonic                                             | nal                              |                         |                  |
| Repeat Edit                                                                 | Allow user configuration         |                         | Cance            |

This shows the Index number and the Name

| Name: Input I              |                                                   |                      |                  |
|----------------------------|---------------------------------------------------|----------------------|------------------|
| Mnemonic: Shoc             | 33                                                | Direct Tallies to So | urce             |
| Mixer Button Display A     | Assign                                            | Add Tally            | Delete Selection |
|                            | From Mnemonic     Fixed     Fixed     Limit     D |                      | Parent           |
| Take 2+2 char              | acters                                            | <b>Y</b>             |                  |
| <ul> <li>Source</li> </ul> | Matrix: 🔣 Probel Router                           | -                    |                  |
| C Destination              | Source: 1: Cam 1                                  |                      |                  |
| 🔲 Separate Mnem            | onic                                              |                      |                  |
| Repeat Edit                | Allow user configuration                          | on                   | Cancel           |

This shows the Index number and the Mnemonic.

## 9.0 Tools > Edit Source Panels

#### Use with the User Screen

This allows individual source selection, hence router changes, once a monitor has been set to a Destination.

| TallyMan - Untitled             | _ 🗆 🗙 |
|---------------------------------|-------|
| File Edit Tools View Comms Help |       |
|                                 |       |
|                                 |       |
|                                 |       |
|                                 |       |
| Destination 1                   |       |
|                                 |       |
|                                 |       |
|                                 |       |
|                                 |       |
|                                 |       |
|                                 |       |
|                                 | >     |
|                                 |       |

• Enter a Monitor and assign as Destination to it. Drag and drop the Destination into the monitor.

| Destination          | Manager     |                | ×                                                                                                  |
|----------------------|-------------|----------------|----------------------------------------------------------------------------------------------------|
| Matrix:<br>Category: | All Destina | Router 💌       | <ul> <li>         Mame         Mnemonic         Minemonic         View Details         </li> </ul> |
| Destinatio           | on 1        | Destination 6  | Destination 11                                                                                     |
| Destinatio           | on 2        | Destination 7  | Destination 12                                                                                     |
| Destinatio           | on 3        | Destination 8  | Destination 13                                                                                     |
| Destinatio           | on 4        | Destination 9  | Destination 14                                                                                     |
| Destinatio           | on 5        | Destination 10 | Destination 15                                                                                     |
| <                    |             |                | >                                                                                                  |

This option determines how the text in the monitor will be displayed. Seen via the **Setup > View > Options** dialogue box.

| View Options                                                  |        |
|---------------------------------------------------------------|--------|
| Drop-down List Entries<br>Name<br>I Prefix with numeric index | Cancel |

## If required:

- RH mouse click on the monitor
- Load the appropriate Source Panel settings from the saved .tss file.

| Assign Mo | nitor            |   |               |
|-----------|------------------|---|---------------|
|           |                  |   | (OK)          |
| Object:   | 3⊕ Destination   | - | Cancel        |
| Parent:   | Robel Router     | • | Source Panel: |
| Item:     | 1: Destination 1 | - | 1.tss         |
| Level:    | J                | Y |               |

#### To Edit Source Panels

Panel buttons may be allocated to the sources as described below.

When this option is selected both the Source Manager and Source Select Panel Editor will open.

It is possible to drag and drop the sources onto the buttons. A LH mouse click will remove the assignment.

|                          | Ø               |                       | <u></u>                                                                                                    | I             | Ş                                               | ]                        | <i>;</i> 2            | 7               |         |                     |           | 1 |               | $\square$    | 22                                      |   |
|--------------------------|-----------------|-----------------------|----------------------------------------------------------------------------------------------------|---------------|-------------------------------------------------|--------------------------|-----------------------|-----------------|---------|---------------------|-----------|---|---------------|--------------|-----------------------------------------|---|
| M: Source Man            | ager            |                       | <b>X</b>                                                                                                    | 🗖 TallyMan    | - Untitled                                      |                          |                       |                 |         |                     |           |   |               | 🗙            | ) Remote<br>. Desktop                   |   |
| Matrix                   | Robel Ro        | outer 📕 🖰             | Mame<br>Mnemonic                                                                                                    | File Edit Tor | ols <u>Vi</u> ew <u>C</u> or                    | nms Help                 | Source                | Mpemopic        |         | Miver Label         | Assignmen | * | Pouter Name   |              | <b>HA</b>                               |   |
| Gr                       | All Sources     | <u> г</u>             | ⊻iew Details                                                                                                    | e 🔛 Pr        | obel Router                                     | <b>*</b> 1               | Camera 1 Jim          | Cam 1           |         | Plate Edder         | Hongrand  |   | - Notice Hame |              | n Network                               |   |
| ♥ Camera 1<br>♥ Source 2 | lJim P⊂S<br>P⊂S | ource 6<br>ource 7    | Source 11                                                                                                    | s             | <ul> <li>Source</li> <li>Destination</li> </ul> | <b>₹</b> 2<br><b>₹</b> 3 | Source 2<br>Source 3  | Src 2<br>Src 3  |         |                     |           |   |               |              | talyman.exe                             |   |
| Source 3                 | ¢rs<br>s        | ource 8<br>ource 9    | Source 13                                                                                                    | 😑 🚟 So        | ny Mixer                                        | 974<br>945               | Source 4<br>Source 5  | Src 4           |         |                     |           |   |               |              |                                         |   |
| Source 5                 | s               | ource 10              | Source 15                                                                                                    | 36            | Destination                                     | 26                       | Source 6              | Src 6           |         |                     |           |   |               |              |                                         |   |
| <                        | 4.78            |                       | >                                                                                                    | E III Pa      | Program Tally<br>rallel                         | ÷.                       | Source 8              | Src 8           |         |                     |           |   |               | -            | m                                       |   |
| Ad-Aware SF              | Registry        |                       |                                                                                                    | Die Die       | splay Ports                                     | 9<br>10                  | Source 9<br>Source 10 | Src 9<br>Src 10 |         |                     |           |   |               |              | Released                                |   |
| Personal                 | Mechanic        |                       |                                                                                                    |               |                                                 | 11                       | Source 11             | Src 11          |         |                     |           |   |               |              | TalyMan Files                           |   |
| Source                   | Select Pane     | l Editor              |                                                                                                    |               |                                                 | 100 12                   | 500/ce 12             | 30 12           |         |                     | X         |   |               |              | <b>A</b>                                |   |
| Ad Acrost                | re on Select    | Name:                 |                                                                                                    | _             | Saure 1                                         |                          | 1                     | _               | Page h  | lamar               |           |   |               |              | cerhost.exe                             |   |
| in the close             | Initialize      | Router A              | Na Animenanta                                                                                                    |               | Load                                            |                          | Page Back             | Page Next       | ragen   | value.              | -         |   |               |              | Print                                   |   |
| <b>.</b>                 | mane            |                       | 40 Assignment/                                                                                                    | <u> </u>      | Source                                          |                          |                       |                 |         |                     |           |   |               |              | 1.00                                    |   |
| Adobe Btn 1              | Assigned        | Btn 2<br>Not Assigned | Btn 3<br>Not Assigned                                                                                                    | Etn 4         | Btn 5                                           | 5<br>Assiane             | Btn 6                 | Btn 7           | eeimed  | Etn 8<br>Not Assign |           |   |               |              | EPSON Print<br>CD                       |   |
| 4                        |                 |                       |                                                                                                    |               |                                                 |                          |                       |                 |         |                     |           |   |               |              | <b>1</b>                                |   |
| Auto(                    |                 |                       |                                                                                                    |               |                                                 |                          |                       |                 |         |                     |           |   |               | ~            | IMD                                     |   |
| Btn 9                    |                 | Btn 10                | Btn 11                                                                                                    | Bto 12        | Bto 1                                           | 13                       | Btn 14                | Btn 15          |         | Bto 16              |           |   |               |              | Programming                             |   |
| llot .                   | Assigned        | Not Assigned          | Not Assigned                                                                                                    | Not Assig     | ined Hot                                        | Assigne                  | d Not Assig           | ned Not A       | ssigned | Not Assigne         | ed 👘      |   |               | -            | - <b>4</b> 8                            |   |
| Auto(<br>20              |                 |                       |                                                                                                    |               |                                                 |                          |                       |                 |         |                     |           |   |               |              |                                         |   |
|                          |                 |                       |                                                                                                    |               | _                                               | _                        |                       |                 |         |                     |           |   |               | 97           | <b>K</b>                                |   |
| Btn 1                    | 17<br>Appigned  | Btn 18<br>Not Appired | Etn 19<br>Not Appinged                                                                                                    | Etn 20        | Btn 2                                           | 21                       | Btn 22                | Btn 23          | anima d | Etn 24              |           |   |               | ANN N        | Shortest to                             |   |
| 20                       | Assigned        | not Assigned          | not Assigned                                                                                                    | not Assig     | incu not                                        | Assigne                  | u nor Assig           | incu invers     | Jagireu | not Assign          |           |   |               |              | tmflashupd                              |   |
|                          |                 |                       |                                                                                                    |               |                                                 |                          |                       |                 |         |                     |           |   |               | MS           | - <u>N</u>                              |   |
| Con .                    | 25              | Bto 26                | Btp 27                                                                                                    | Pto 28        | Bto 3                                           | 0                        | Bto 30                | Bto 31          |         | Bto 32              | e 14      |   |               | LPCOM.EXE    | Shortcut to                             |   |
| Hot.                     | Assigned        | Not Assigned          | Not Assigned                                                                                                    | Hot Assig     | ined Hot                                        | Assigne                  | d Not Assig           | ned Not A       | ssigned | Not Assigne         | bd        |   |               | THE OWNER    | MS                                      |   |
| 2                        |                 |                       |                                                                                                    |               |                                                 |                          |                       |                 |         |                     |           |   |               | <b>3</b>     | 516                                     |   |
| LEXAP                    |                 |                       |                                                                                                    |               | _                                               | _                        |                       | _               |         |                     |           |   |               | V7.20        | Shortcut to<br>UMDCOM.EXE               |   |
| ×.                       |                 |                       |                                                                                                    |               |                                                 |                          |                       |                 |         |                     |           |   |               | -            | <b>(</b>                                |   |
| Printer.xls              |                 |                       |                                                                                                    |               |                                                 |                          |                       |                 |         |                     |           |   |               | Shortcut to  | Skype                                   |   |
|                          |                 |                       |                                                                                                    |               |                                                 |                          |                       |                 |         |                     |           |   |               | Winsetup.exi |                                         |   |
| E Carlor                 |                 |                       |                                                                                                    |               |                                                 |                          |                       |                 |         |                     |           |   |               |              | 1                                       | J |
| ebu[1].doc               |                 |                       |                                                                                                    |               |                                                 |                          |                       |                 |         |                     |           |   |               |              |                                         |   |
| H otart                  |                 |                       | and the second second s |               |                                                 |                          |                       |                 |         |                     |           |   |               |              |                                         |   |
| start                    | Linbo           | ix millinosore Out    | · Incrosoft V                                                                                                    | v0r0          | And TalyMar                                     | n - Untitled             | - Ad                  | de Reader       |         |                     |           |   |               | EN           | B D D D D D D D D D D D D D D D D D D D |   |

Select the Router and then **Initialise** and the buttons are auto-filled. This shows that **Normal** has been selected.

| Buttons         |         |
|-----------------|---------|
| C Category Sort |         |
| C Custom File   | Default |
|                 |         |
|                 |         |
|                 |         |

| Source Select Panel Ec  | ditor                 |                         |                        |                |                |                |                |
|-------------------------|-----------------------|-------------------------|------------------------|----------------|----------------|----------------|----------------|
| Close on Select N       | Name: Duter: Probel R | louter 💌                | Save<br>Load<br>Source | Pag            | ge Back Page   | Next Page Nam  | e:             |
| Btn 1<br>Cam 1<br>Cam 1 | n2<br>Src 2           | n <sup>3</sup><br>Src 3 | n4<br>Src 4            | Btn 5<br>Src 5 | Btn 6<br>Src 6 | Btn 7<br>Src 7 | Btn 8<br>Src 8 |
| Btn 9                   | n 10                  | n 11                    | n 12                   | Btn 13         | Btn 14         | Btn 15         | Btn 16         |
| Src 9                   | Src 10                | Src 11                  | Src 12                 | Src 13         | Src 14         | Src 15         | Src 16         |
| Btn 17                  | n 18                  | n 19                    | n 20                   | Btn 21         | Btn 22         | Btn 23         | Btn 24         |
| Src 17                  | Src 18                | Src 19                  | Src 20                 | Src 21         | Src 22         | Src 23         | Src 24         |
| Btn 25                  | n 26 Bt               | n 27                    | n 28                   | Btn 29         | Btn 30         | Btn 31         | 3tn 32         |
| Sre 25                  | Src 26                | Src 27                  | Src 28                 | Src 29         | Src 30         | Src 31         | Src 32         |

| Source Mar           | nager        |   | ×                                                                                           |
|----------------------|--------------|---|---------------------------------------------------------------------------------------------|
| Matrix:<br>Category: | Robel Router | • | <ul> <li>○ <u>N</u>ame</li> <li>○ <u>M</u>nemonic</li> <li>□ <u>V</u>iew Details</li> </ul> |
| 📌 Cam 1              | 📌 Src 🛛 é    | 5 | Src 11                                                                                      |
| 📌 Src 🛛 2            | 📌 Src 🛛      | 7 | 🐺 Src 🛛 12                                                                                  |
| 📌 Src 🛛 3            | 📌 Src 🛛 8    | 3 | 📮 Src 13                                                                                    |
| 📌 Src 🛛 4            | Src 9        | 9 | 📮 Src 🛛 14                                                                                  |
| 📌 Src 5              | Src 1        | 0 | 🐺 Src 🛛 15                                                                                  |
| <                    |              |   | >                                                                                           |

If **Initialize** > **Category Sort** is selected each category is put on separate pages.

| C 11                       |         |  |  |
|----------------------------|---------|--|--|
| <ul> <li>Normal</li> </ul> |         |  |  |
| Category Sort              |         |  |  |
| C Custom File              | Default |  |  |
|                            |         |  |  |

| Source Select Pane    | l Editor                |                        |                        |                        |                        |                        | X                      |
|-----------------------|-------------------------|------------------------|------------------------|------------------------|------------------------|------------------------|------------------------|
| Close on Select       | Name: Router: Router:   | el Router              | Save<br>Load           | P                      | age Back Pag           | e Next Camera          | ame:<br>Page           |
| Btn 1                 | Btn 2                   | Btn 3                  | Btn 4                  | Btn 5                  | Btn 6                  | Btn 7                  | Btn 8                  |
| Cam 1                 | Src 2                   | Src 3                  | Src 4                  | Src 5                  | Src 6                  | Src 7                  | Src 8                  |
| 📃 😤 📋                 | - 😤                     | - 😤 -                  | - 😤 📋                  | - 😤                    | - 😤                    | - 😤                    | - 😤 📋                  |
|                       |                         |                        |                        |                        |                        |                        |                        |
| Btn 9<br>Not Assigned | Btn 10<br>Not Assigned  | Btn 11<br>Not Assigned | Btn 12<br>Not Assigned | Btn 13<br>Not Assigned | Btn 14<br>Not Assigned | Btn 15<br>Not Assigned | Btn 16<br>Not Assigned |
| not Abbightu          | not Abbighet            | not Assigned           | noceasigned            | not Abolyneu           | not Assigned           | not Assigned           | not Abolghed           |
|                       |                         |                        |                        |                        |                        |                        |                        |
| Btn 17                | Btn 18                  | Btn 19                 | Btn 20                 | Btn 21                 | Btn 22                 | Btn 23                 | Btn 24                 |
| Not Assigned          | Not Assigned            | Not Assigned           | Not Assigned           | Not Assigned           | Not Assigned           | Hot Assigned           | Not Assigned           |
|                       |                         |                        |                        |                        |                        |                        |                        |
|                       |                         |                        |                        |                        |                        |                        |                        |
| Btn 25                | Btn 26<br>Not Appliqued | Btn 27                 | Btn 28<br>Not Appirmed | Btn 29<br>Not Appigned | Btn 30                 | Btn 31<br>Not Appigned | Btn 32                 |
| not Assigned          | not Assigned            | not Assigned           | not Assigned           | not Assigned           | norAssigned            | not Assigned           | nocAssigned            |
|                       |                         |                        |                        |                        |                        |                        |                        |
|                       |                         |                        |                        |                        |                        |                        |                        |

| Source Select Pan | el Editor                   |              |              |              |              |               | X            |
|-------------------|-----------------------------|--------------|--------------|--------------|--------------|---------------|--------------|
| Close on Select   | Name: Name: Router: Router: | bel Router   | Save         | F            | Page Back Pa | ge Next VTR P | lame:<br>age |
| Btn 1             | Btn 2                       | Btn 3        | Btn 4        | Btn 5        | Btn 6        | Btn 7         | Btn 8        |
| Src 12            | Src 13                      | Src 14       | Src 15       | Src 16       | Src 17       | Src 18        | Not Assigned |
| Btn 9             | Btn 10                      | Btn 11       | Btn 12       | Btn 13       | Btn 14       | Btn 15        | Btn 16       |
| Not Assigned      | Not Assigned                | Not Assigned | Not Assigned | Not Assigned | Not Assigned | Hot Assigned  | Not Assigned |
| Btn 17            | Btn 18                      | Bin 19       | Btn 20       | Btn 21       | Btn 22       | Btn 23        | Btn 24       |
| Not Assigned      | Not Assigned                | Not Assigned | Not Assigned | Not Assigned | Hot Assigned | Hot Assigned  | Not Assigned |
| Btn 25            | Btn 26                      | Btn 27       | Btn 28       | Btn 29       | Btn 30       | Btn 31        | Btn 32       |
| Not Assigned      | Not Assigned                | Not Assigned | Not Assigned | Not Assigned | Not Assigned | Hot Assigned  | Not Assigned |
|                   |                             |              |              |              |              |               |              |

A Custom File may be saved / loaded by clicking the Default button

| O Normal        |    |     |  |
|-----------------|----|-----|--|
| C Category Sort |    |     |  |
| Custom File     | 1. | tss |  |
|                 |    |     |  |

Or by selecting either the **Save** or **Load** buttons, as appropriate.

| Source Select Pan      | el Editor                      |                        |                        |                        |                        |                        |                        |
|------------------------|--------------------------------|------------------------|------------------------|------------------------|------------------------|------------------------|------------------------|
| Close on Select        | Name: Router<br>Router: Router | bel Router             | ▼ Save                 | F                      | Page Back Pag          | je Next Page N         | ame:                   |
| Bto 1                  | Bto 2                          | Bto 3                  | Bto 4                  | Bto 5                  | Bto 6                  | Ptp 7                  | Pto 8                  |
| Not Assigned           | Not Assigned                   | Not Assigned           | Not Assigned           | Not Assigned           | Not Assigned           | Not Assigned           | Not Assigned           |
| Btn 9<br>Not Assigned  | Btn 10<br>Not Assigned         | Btn 11<br>Cam 1        | Btn 12<br>Not Assigned | Etn 13<br>Not Assigned | Btn 14<br>Not Assigned | Btn 15<br>Not Assigned | Btn 16<br>Hot Assigned |
| Btn 17<br>Not Assigned | Btn 18<br>Not Assigned         | Btn 19<br>Not Assigned | Btn 20<br>Not Assigned | Btn 21<br>Not Assigned | Btn 22<br>Not Assigned | Btn 23<br>Not Assigned | Btn 24<br>Hot Assigned |
| Btn 25<br>Hot Assigned | Btn 26<br>Not Assigned         | Btn 27<br>Hot Assigned | Btn 28<br>Hot Assigned | Btn 29<br>Hot Assigned | Btn 30<br>Src 12       | Btn 31<br>Src 13       | Btn 32<br>Not Assigned |

• Write this setup to the TMx

Then, when on-line go to the User screen:

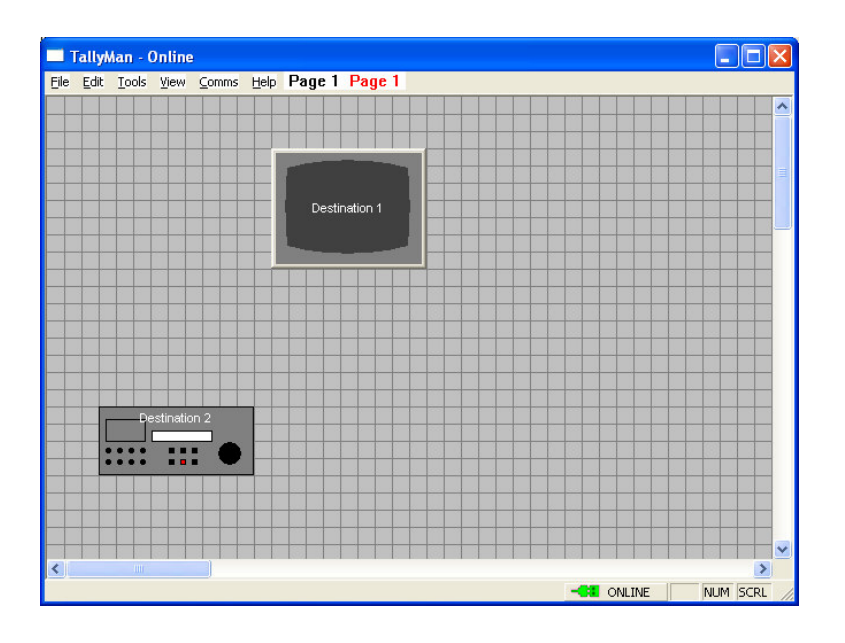

Press on the button graphic if you have a touch screen or click with a mouse,

| Source Select   |                                   |        |        |        |        |        |        |
|-----------------|-----------------------------------|--------|--------|--------|--------|--------|--------|
| Close on Select | Page Back Page Next Source Page 1 |        |        |        |        |        |        |
| Src 1           | Src 2                             | Sre 3  | Src 4  | Src 5  | Src 6  | Src 7  | Src 8  |
| Src 9           | Src 10                            | Src 11 | Src 12 | Src 13 | Src 14 | Src 15 | Src 16 |
| Src 17          | Src 18                            | Src 19 | Src 20 | Src 21 | Src 22 | Src 23 | Src 24 |
| Src 25          | Src 26                            | Src 27 | Src 28 | Src 29 | Src 30 | Src 31 | Src 32 |

This screen will reappear and sources may be selected to the monitor. If **Close on Select** is checked, the screen will disappear on touching a source button.

Notes:

When on-line alternative panel selections and destination control settings may be loaded. The program will show which source has been selected even if a hardware panel is used to make changes.